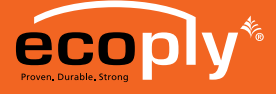

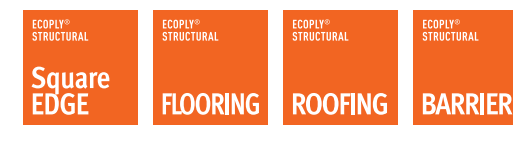

**TECHNICAL NOTE** 

# INSERTING ECOPLY<sup>®</sup> BRACING VALUES INTO GIB EZYBRACE<sup>®</sup> SOFTWARE

Carter Holt Harvey (CHH) Woodproducts has a suite of Ecoply<sup>®</sup> plywood panels designed to simplify meeting the requirements of NZ 3604 when used in conjunction with GIB EzyBrace<sup>®</sup> Systems. NZS 3604 calls up a "cook book" method of determining the bracing demand on buildings constructed in accordance with that standard. The bracing demand is given in Bracing Units per metre.

NZS 3604 leaves it to the industry to test bracing systems which will satisfy the bracing demands as cited within the standard. CHH Woodproducts have introduced a suite of Ecoply panels designed to simplify meeting those bracing demands.

The following instructions are to copy a patch containing the Ecoply bracing units into GIB EzyBrace Software which will simplify the calculation of both demand and bracing units achieved.

## WHAT YOU NEED

## INSTALLATION

- Latest version of GIB EzyBrace Bracing Software (available from www.gib.co.nz).
- Ecoply Bracing Patch for GIB EzyBrace Bracing Software available from www.chhwoodproducts.co.nz.
- 1. Open the GIB EzyBrace Bracing Software. (Figure 1)

#### Figure I

| Job Dataile                     |                     |    |  |
|---------------------------------|---------------------|----|--|
| Job Details                     |                     |    |  |
| Name:                           |                     |    |  |
| Street and Number:              |                     |    |  |
| Lot and DP Number:              |                     |    |  |
| City/Town/District:             |                     |    |  |
| Designer:                       |                     |    |  |
| Company:                        |                     |    |  |
| Date:                           |                     | 1- |  |
| Building Specification          |                     |    |  |
| Number of Storeys               | Single -            |    |  |
| Floor Loading                   | 2 kPa -             |    |  |
| 3                               | Pinh -              |    |  |
| umber of Storeys<br>oor Loading | Single -<br>2 kPa - |    |  |

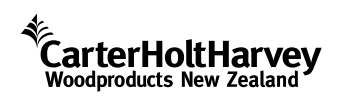

Information contained in this document is specific to the Ecoply® range of plywood products and must not be used with any other plywood products no matter how similar they may appear.

PAGE

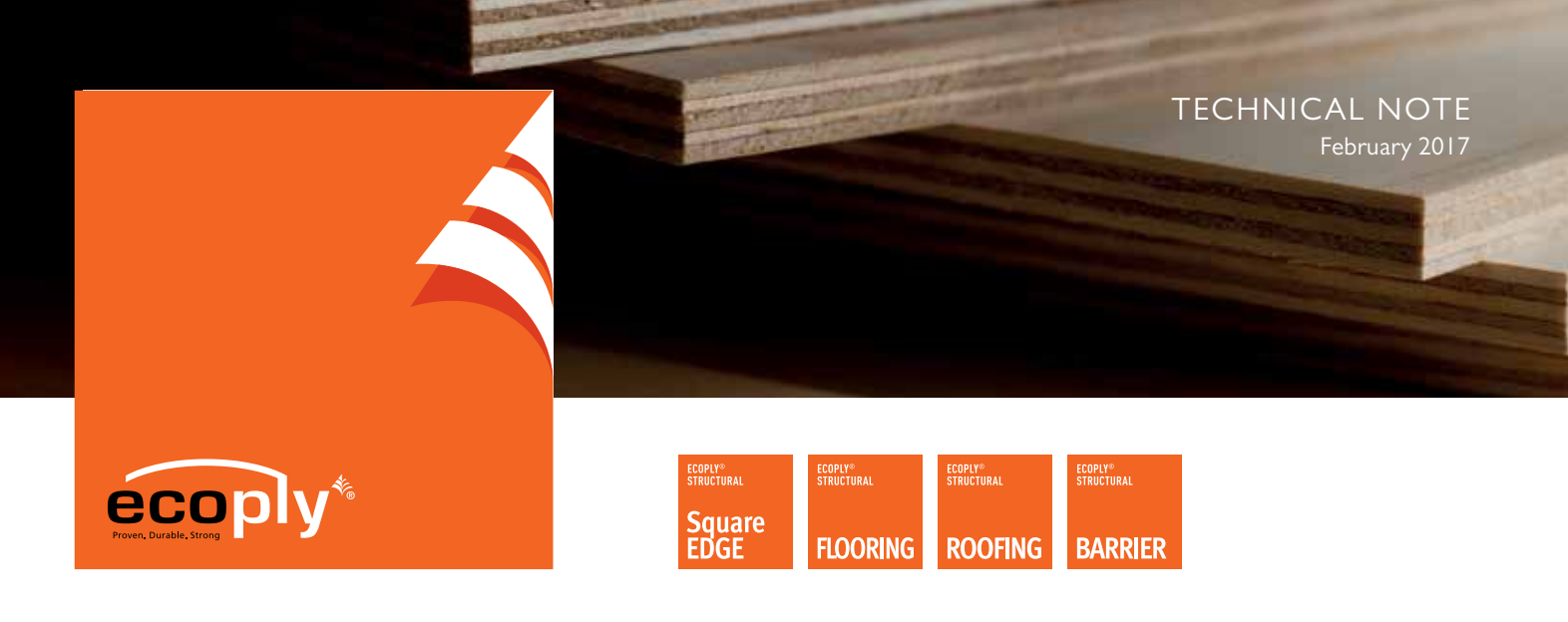

2. Download the Ecoply® Bracing Patch for GIB EzyBrace Software and save in a desired location. (Figure 2)

#### Figure 2

| arterHoltHarvey                                                                                       | Q LOGIN A                                                                                                    |
|----------------------------------------------------------------------------------------------------|----------------------------------------------------------------------------------------------------|
|                                                                                                    | Ecoply and Under Floor Heating<br>Technical Note relating to Ecoply plywood and under floor heating systems.             |
| Structural Square<br>Edge                                                                             | Ecoply AS/NZS 2269 Compliance Certificate<br>Ecoply NZS 2269 Compliance Certificate for Tokoroa Plywood Mill.            |
| Brochures<br>CAD Documents<br>Information Bulletins<br>Product Technical Statements                   | Ecoply Bracing Patch<br>Ecoply bracing patch, refer to Inserting Ecoply Bracing Values into GIB EzyBrace Technical Note. |
| SDS<br>> Technical Notes                                                                              | EP2 Ecoply Bracing Specification<br>Double-sided structural plywood brace                                                |
| Other Ranges       Shadowclad <sup>®</sup> Plywood       Cladding       Handiply <sup>®</sup> Plywood | Inserting EP Bracing Values Into GIB EzyBrace<br>How to insert EP bracing values into GIB EzyBrace.                      |
| Laserframe <sup>®</sup> Structural<br>Timber Pinex <sup>®</sup> Outdoor Timber Product                | Moulds on Timber<br>Technical Note relating to moulds on timber.                                                         |

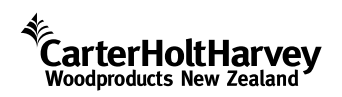

Information contained in this document is specific to the Ecoply $^{\otimes}$  range of plywood products and must not be used with any other plywood products no matter how similar they may appear.

PAGE

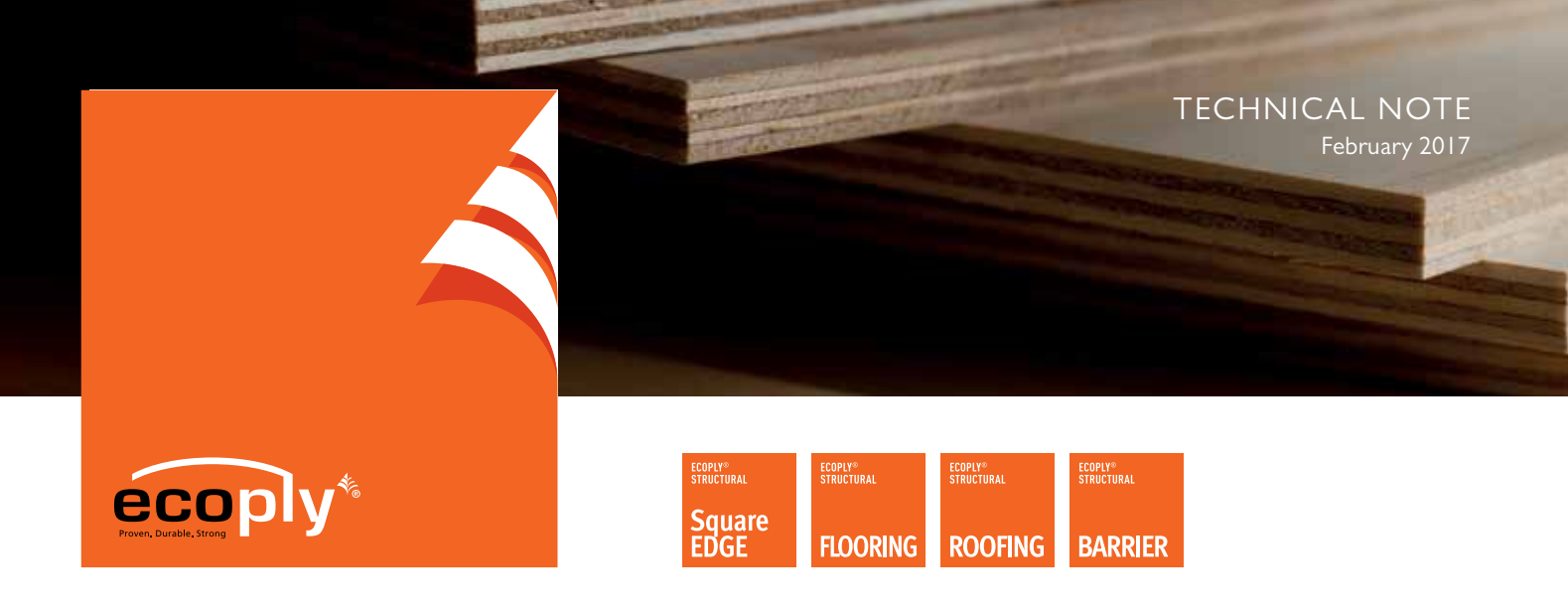

- 3. Using the GIB EzyBrace® Bracing Software, use the navigation bar at the bottom of the page to access the custom page. (Figure 3)
- 4. Then click once, the 'Import Proprietary Customer Elements'. (Figure 3)

### Figure 3

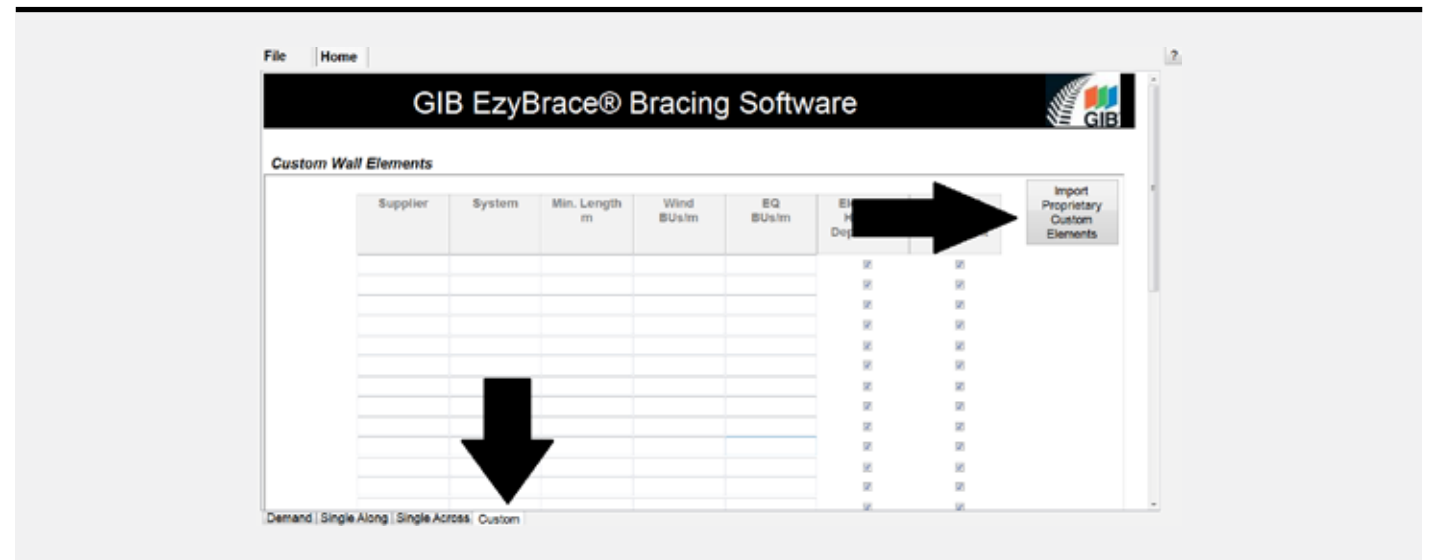

5. Open the Ecoply.Pat file. (Figure 4)

#### Figure 4

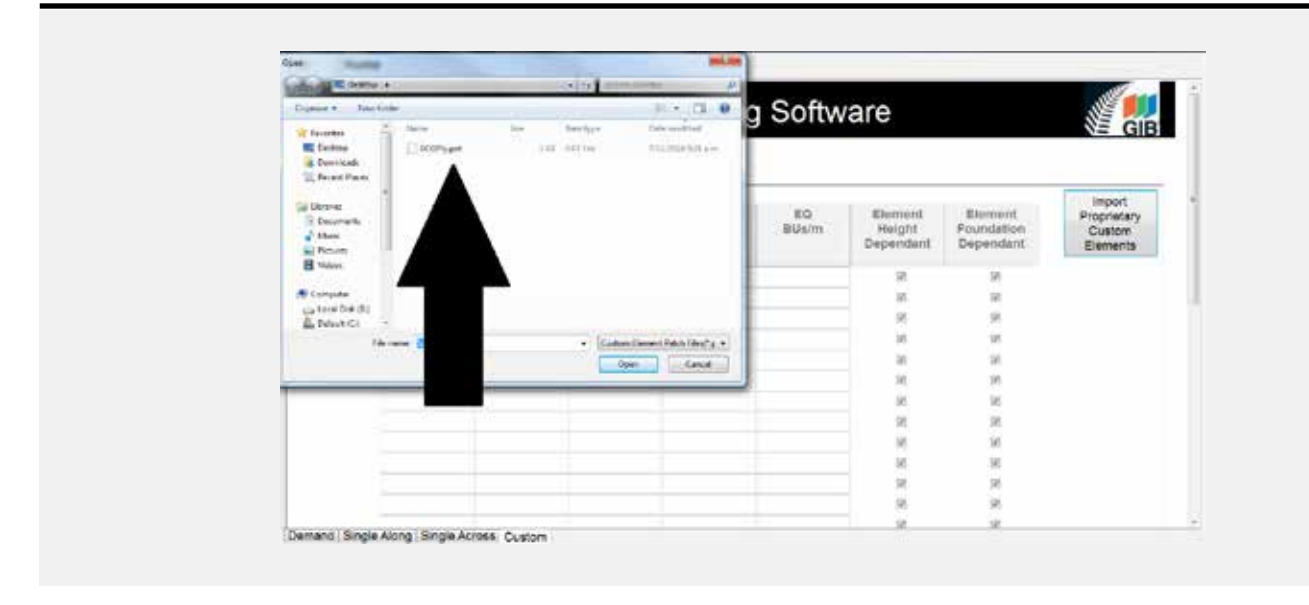

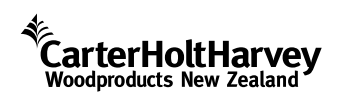

Information contained in this document is specific to the Ecoply<sup>®</sup> range of plywood products and must not be used with any other plywood products no matter how similar they may appear.

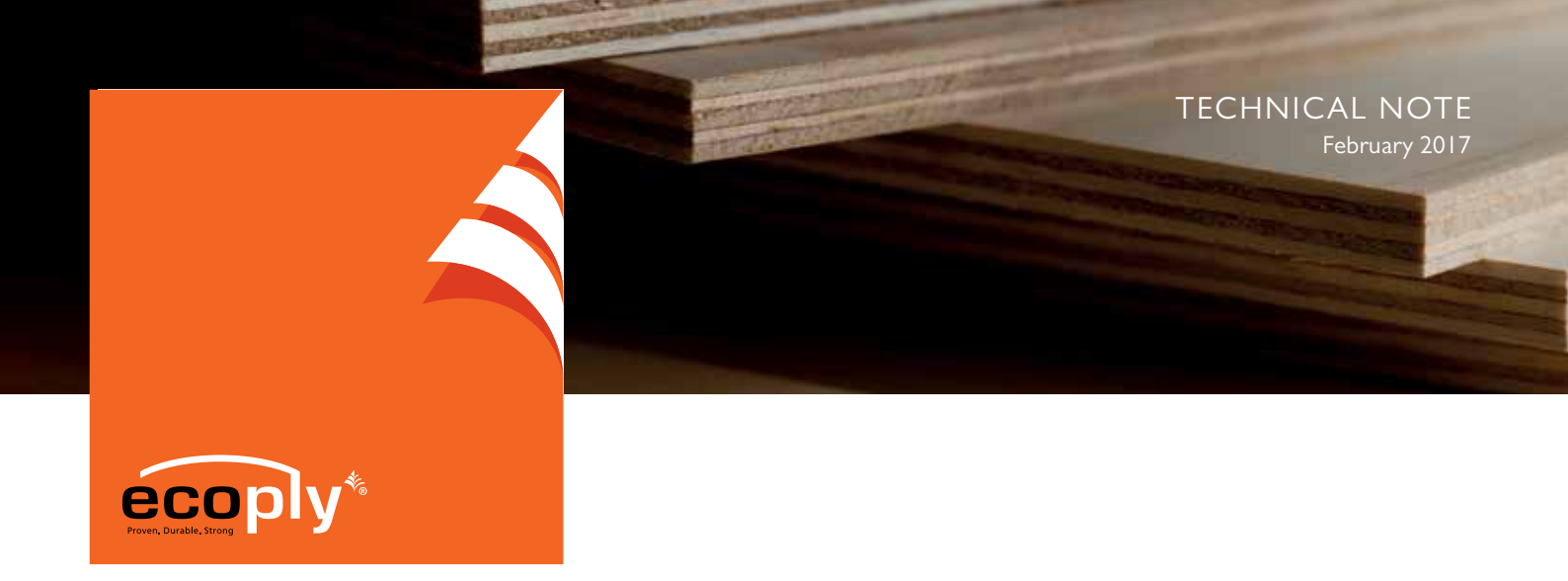

6. Ecoply<sup>®</sup> Bracing Systems together with their values are now available in GIB EzyBrace<sup>®</sup> Software along with the GIB EzyBrace Bracing Systems. (Figure 5)

#### Figure 5

|                                                                                              |                                                                                     | GI      | 3 Ezy | /Brac              | e® E            | sracin               | g Sof    | tware | •      |            | iii G   |
|----------------------------------------------------------------------------------------------|-------------------------------------------------------------------------------------|---------|-------|--------------------|-----------------|----------------------|----------|-------|--------|------------|---------|
| Single /                                                                                     | Along                                                                               |         |       |                    |                 |                      |          |       |        |            |         |
| To Add Elements, right click when on the Element above which you want to insert the Element. |                                                                                     |         |       |                    |                 |                      |          |       | Wind   | Earthquake |         |
| To Add Line                                                                                  | To Add Lines, right click when on the Line above which you want to insert the Line. |         |       |                    |                 |                      |          |       | Demand |            |         |
| Inced                                                                                        | _                                                                                   |         |       |                    |                 |                      |          |       |        | 258        | 264     |
| mpon                                                                                         |                                                                                     | -       |       |                    |                 | _                    |          |       |        | Res        | istance |
| Line                                                                                         | Ext. Len.<br>(m)                                                                    | Element | (m)   | Angle<br>(degrees) | Stud Ht.<br>(m) | туре                 | Supplier | (BU)  | (BU)   | Check      | Check   |
| a                                                                                            |                                                                                     | 1       |       |                    |                 |                      | •        |       |        |            |         |
|                                                                                              |                                                                                     |         |       |                    |                 | GS1.N                |          |       |        | Check      | Check   |
|                                                                                              |                                                                                     |         |       |                    |                 | GS2-N<br>GSP-H       |          |       |        |            |         |
|                                                                                              |                                                                                     |         |       |                    |                 | BL1-H<br>BLC-H       |          |       |        |            |         |
|                                                                                              |                                                                                     |         |       |                    |                 | BLP-H                |          |       |        |            |         |
|                                                                                              |                                                                                     |         |       |                    |                 | EP1/EP81-0           |          |       |        |            |         |
|                                                                                              |                                                                                     |         |       |                    |                 | EP1/EPB1-0           | 6        |       |        |            |         |
|                                                                                              |                                                                                     |         |       |                    |                 | EPBS-0.4<br>EPBS-0.6 |          |       |        |            |         |
|                                                                                              |                                                                                     |         |       |                    |                 | EP88-12<br>EP85-24   |          |       |        |            |         |
|                                                                                              |                                                                                     |         |       |                    |                 | EPG/EPBG-            | 2        |       |        |            |         |
|                                                                                              |                                                                                     |         |       |                    |                 | EPG/EPBG-            |          |       |        |            |         |

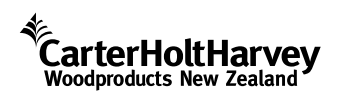

Information contained in this document is specific to the Ecoply<sup>®</sup> range of plywood products and must not be used with any other plywood products no matter how similar they may appear.